## Weather Bug Removal

We are sorry to hear you wish to uninstall WeatherBug. Please read all the directions below to remove the program.

Please note that if you are a PLUS user, your account will remain active. If you are a PLUS user and wish to prevent future billing, please send an email to WeatherBug Support notifying us that you wish to prevent future billing.

To begin the WeatherBug uninstall process, <u>you must MAKE SURE the</u> <u>program is not running.</u> If there is a WeatherBug icon / temperature visible in the lower right corner of your screen, right click on it and select "Exit WeatherBug".

To permanently remove the WeatherBug from your system after you have exited the program:

- 1. Click START (from lower left of computer screen)
- 2. Select SETTINGS and CONTROL PANEL or just CONTROL PANEL depending upon your version of Windows.
- 3. Double click ADD/REMOVE PROGRAMS
- 4. Select "WeatherBug" from the list of applications
- 5. Click ADD/REMOVE and follow the instructions

This should perform a full uninstall of the WeatherBug application.

## Is there anything left behind when "Uninstalling" WeatherBug?

When uninstalling older versions of WeatherBug a small file, MiniBug.dll was left behind. This is a download manager that is used in exactly the same way that Macromedia manages the download of Shockwave, and other software developers manage the downloading of their software. MiniBug.dll has absolutely no capabilities to display any advertisements and can be safely removed after WeatherBug is installed without affecting the WeatherBug application. In fact, in response to questions on this issue, we are making sure that this file gets removed automatically once the full WeatherBug has been installed so as to avoid user confusion.

**Revised 6/29/2010 JMM**